## How to...Create an IVSA Student and Guardian Account

The first step in becoming an IVSA student centers on creating an account and completing the application. To do this, follow these steps:

IVSA Illinois Virtual Schools & Academy

## Part One: Create Student Account

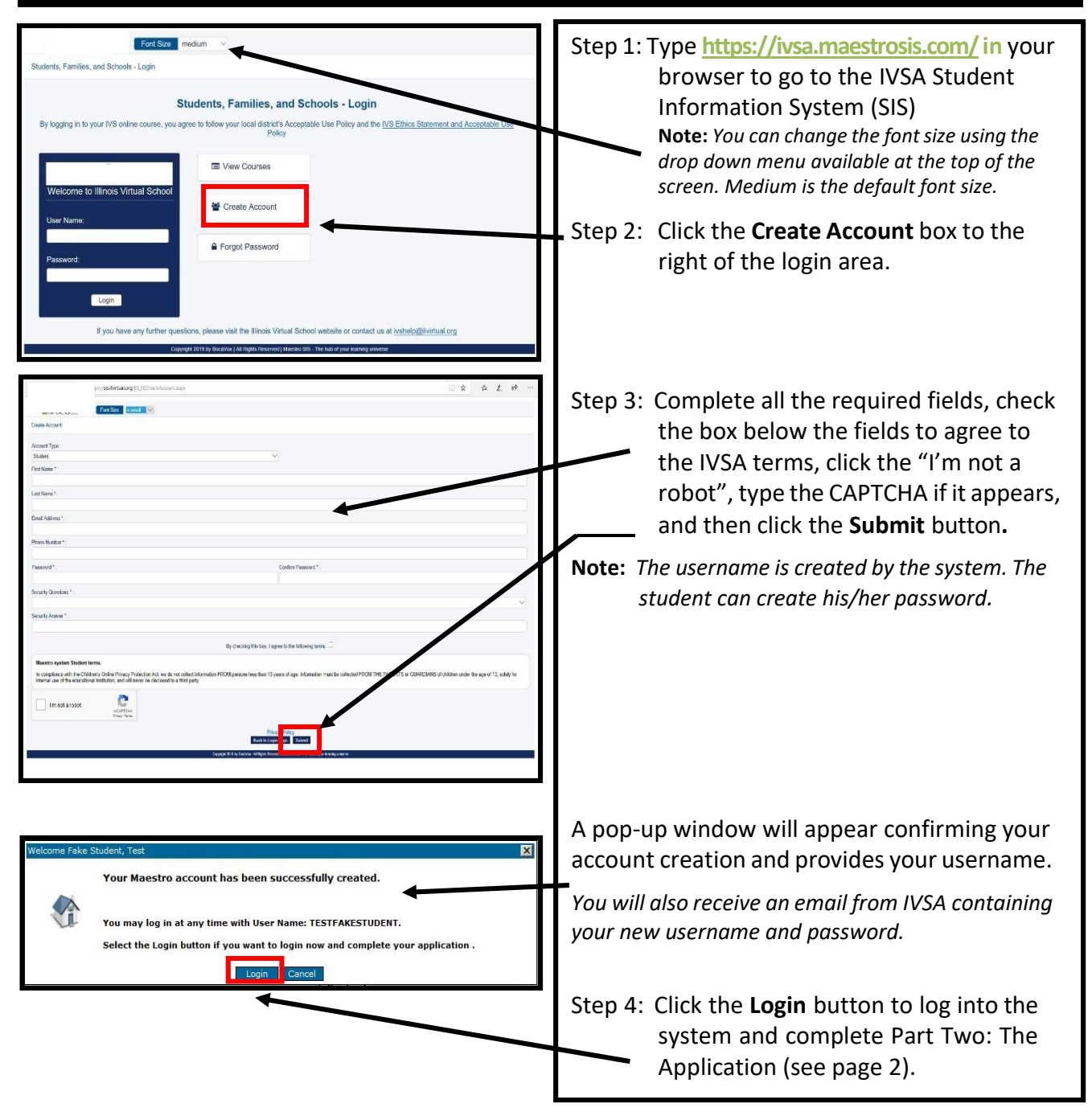

## Part Two: Complete the Application and Create Guardian Account

| Step 1: IVSA recommends that you<br>complete all the fields listed in<br>this application in one sitting.<br>However, you can save a<br>partially filled application by<br>clicking the <b>Finish Later</b> button.                                                         | Construction     Construction     C            |
|----------------------------------------------------------------------------------------------------|----------------------------------------------------------------------------------------------------|
| In the <b>School Information</b> section, click the<br>down arrow for the <b>Organization</b> field to<br>locate your school building name (not<br>district) from the drop down menu. Names<br>are in alpha order.<br><b>Tip:</b> You can type the first few letters in the | Parkinst 1:     Mdd Name       Dat     Date       Lafkanst 1:     Gadia       factored 1:     Gadia * (**********************************                                                                                                    |
| field above the menu to filter your school<br>name rather than scrolling through the list.                                                                                                    | Dates Havable or Other FacE balance      Difference      Studies Cades Information      Press **     Press **     Press **     Press **     Press **     Press **                                                                                                    |
| Home school students<br>scroll down to the H's or<br>type Home in the field above<br>the list to select Home School<br>When you locate your school<br>name, double click on it to                                                                                           | ur district or school does not appear, please email helpdesk@livirtual.org or contact the IVS Help Desk at (309) 676-1000.                                                                                                    |
| populate this field.                                                                                                    | C > O (2) K + K + C                                                                                                    |
|                                                                                                    | Operator *                                                                                                    |
| Step 2: Complete the required fields for the<br>guardian(s). There can be two<br>Guardian accounts, but only one-<br>must be added.<br><i>Note:</i> The username will be created<br>by the system, but you will create the<br>password.                                     | Gundan 1  Tasa Information  Prod Name 1:  User Name 1:  Casted Information  Price Name 2:  Contem Personal 4:  Price Name 2:  Contem Personal 4:  Price Name 2:  Contem Personal 4:  Price Name 2:  Contem Personal 4:  Price Name 2:  Contem Personal 4:  Price Name 2:  Contem Personal 4:  Price Name 2:  Contem Personal 4:  Price Name 2:  Contem Personal 4:  Price Name 2:  Contem Personal 4:  Price Name 2:  Contem Personal 4:  Price Name 2:  Contem Personal 4:  Price Name 2:  Price Name 2:  Price Nam 2:  Price Name 2:  Price Name 2:  Price Name 2:  Price Name        |
| <i>Important:</i> Guardian accounts can be used<br>to log in to this system and view student<br>grades. However, the course itself cannot<br>be accessed through this account.                                                                                              | Advect.<br>Street:<br>Street:<br>C O Q is inversed and the dama of the Street Advector (Street Advector (Street Ad |
| Step 3: Click <b>Submit</b> to complete the application.                                                                                                    | Control Universitie                                                                                                    |
| Confirmation of account creation is<br>viewable at the top of the screen.<br>An informational email is also sent to both<br>the student and the parent/ guardian.                                                                                                    | AND TABLE OF AN AND TABLE OF AN AND TABLE OF A       |
| <b>Note:</b> If there are documents listed below the confirmation, please complete the required documents. If none are listed, you may disregard this notice.                                                                                                    | truck     truck     t            |